## تهیه نسخه پشتیبان از فایل ها بدون استفاده از نرم افزار فراهم شده

فایلها را با روش زیر به یک رایانه کپی کنید.

l سیم USB و آداپتور برق متناوب را وصل کنید.

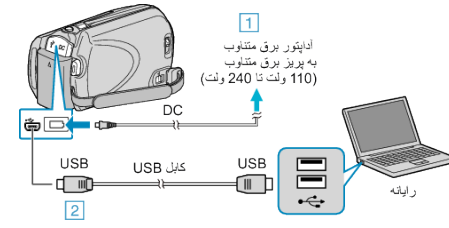

أداپتور AC را به اين دستگاه متصل كنيد.
با استفاده از كابل USB ار انه شده متصل كنيد.

2 صفحه نمایش LCD را باز کنید.

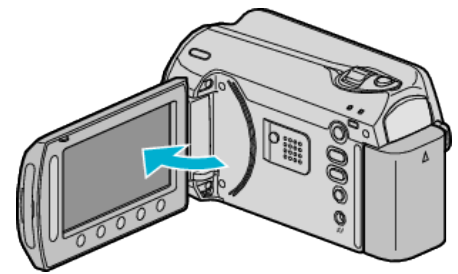

- منوى USB ظاهر مى شود.
- 3 "پخش بر روی کامپیوتر" را انتخاب کرده و 🔊 را لمس کنید.

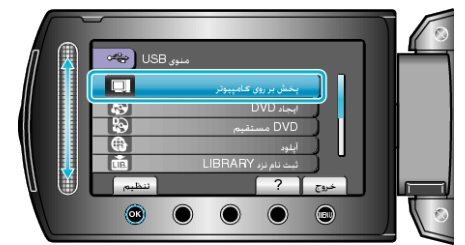

- در صورت شروع به کار برنامه Everio MediaBrowser، آن را ببندید.
  - سایر عملکردها بر روی رایانه انجام می شود.
- 4 "رایانه" (ویندوز ویستا) / "رایانه من" (ویندوز XP) را از منوی شروع انتخاب کرده و سپس روی آیکون EVERIO\_HDD یا EVERIO\_SD کلیک نمائید.
  - پوشه باز می شود.
  - 5 فايلها را به هر پوشه دلخواه در رايانه (دسکتاپ و غيره) کپي کنيد.

احتياط:—

اگر فایل ها و پوشه ها در رایانه حذف/جابجا شوند و یا نام آنها تغییر کرده باشد، دیگر نمی توان
آنها را در این دستگاه پخش کرد.

نکته:\_\_\_\_

- برای ویرایش فایل، از نرم افزاری که از فایلهای MOD/JPEG را پشتیبانی می کند استفاده کنید.
  - عملیات فوق روی کامپیوتر ممکن است بسته به سیستم مورد استفاده متفاوت باشد.

## قطع اتصال این دستگاه از رایانه

ا روی "جداکردن ایمن سخت افزار "کلیک کنید.

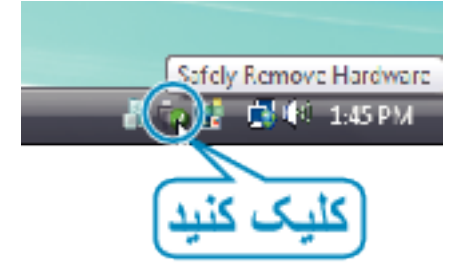

- :کلیک کنید "Safely Remove USB Mass Storage Device" روی 2
  - (برای Windows Vista) روی "OK" کلیک کنید.
  - 4 اتصال کابل USB را قطع کرده و صفحه نمایش LCD را ببندید.